# OpenAPI를 사용하여 ISE 3.3에서 ISE 정책 정보 검색

| 목차                              |
|---------------------------------|
| <u>소개</u>                       |
| <u>사전 요구 사항</u>                 |
| <u>요구 사항</u>                    |
| 사용되는 구성 요소                      |
| <u>배경 정보</u>                    |
| <u>구성</u>                       |
| 네트워크 다이어그램                      |
| <u>ISE의 컨피그레이션</u>              |
| <u>Python 예</u>                 |
| <u>장치 관리자 - 정책 집합 목록</u>        |
| <u>디바이스 관리 - 인증 규칙 가져오기</u>     |
| <u>장치 관리자 - 권한 부여 규칙 가져오기</u>   |
| <u>네트워크 액세스 - 정책 집합 목록</u>      |
| <u>네트워크 액세스 - 인증 규칙 가져오기</u>    |
| <u>네트워크 액세스 - 권한 부여 규칙 가져오기</u> |
| 문제 해결                           |

# 소개

이 문서에서는 OpenAPI를 사용하여 관리하는 절차에 대해 설명합니다 Cisco ISE(Identity Services Engine) 정책.

# 사전 요구 사항

# 요구 사항

다음 주제에 대한 지식을 보유하고 있으면 유용합니다.

- Cisco ISE(Identity Services Engine)
- REST API
- 비단뱀

# 사용되는 구성 요소

- ISE 3.3
- 파이썬 3.10.0

이 문서의 정보는 특정 랩 환경의 디바이스를 토대로 작성되었습니다. 이 문서에 사용된 모든 디바

이스는 초기화된(기본) 컨피그레이션으로 시작되었습니다. 현재 네트워크가 작동 중인 경우 모든 명령의 잠재적인 영향을 미리 숙지하시기 바랍니다.

# 배경 정보

Cisco ISE 3.1 이상에서는 OpenAPI 형식으로 새로운 API를 사용할 수 있습니다. 관리 정책은 상호 운용성을 높이고, 자동화 효율성을 개선하며, 보안을 강화하고, 혁신을 촉진하고, 비용을 절감하여 네트워크 보안 및 관리를 최적화합니다. 이 정책을 통해 ISE는 다른 시스템과 원활하게 통합되고, 자동화된 구성 및 관리를 달성하고, 세분화된 액세스 제어를 제공하고, 서드파티 혁신을 장려하고, 관리 프로세스를 간소화하여 유지 관리 비용을 줄이고 전반적인 ROI를 높일 수 있습니다.

구성

네트워크 다이어그램

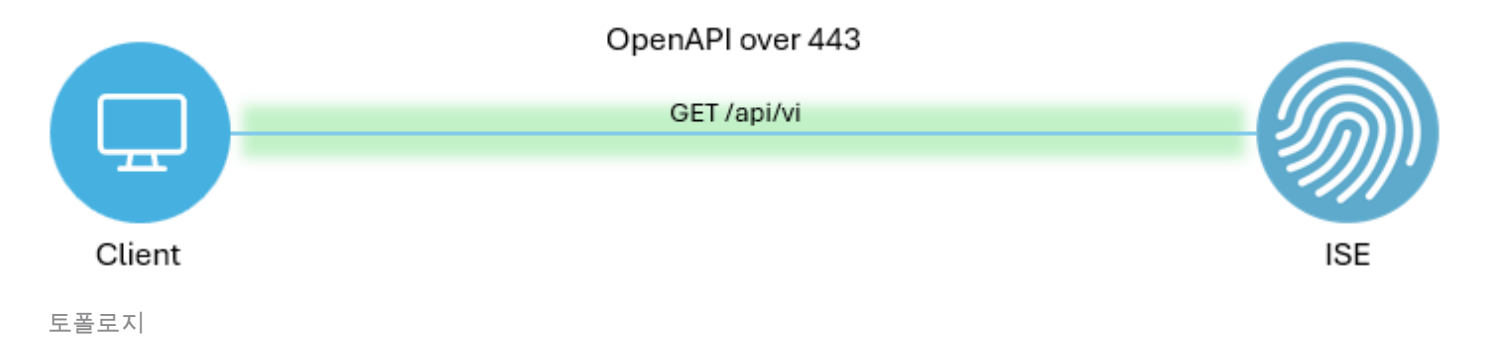

ISE의 컨피그레이션

1단계. OpenAPI 관리자 계정을 추가합니다.

API 관리자를 추가하려면 Administration(관리) > System(시스템) > Admin Access(관리자 액세스) > Administrators(관리자) > Admin Users(관리자 사용자) > Add(추가)로 이동합니다.

| ≡  | dentity Services E | Ingine                      |       |             |         | Administra    | tion / System     |            |                   | 🔺 Uce              | nse Warning | Q    | ۵ ۵           | ٥   |    |
|----|--------------------|-----------------------------|-------|-------------|---------|---------------|-------------------|------------|-------------------|--------------------|-------------|------|---------------|-----|----|
| Ц  | Bookmarks          | Deployment Licens           | ing C | ertificates | Logging | Maintenance   | Upgrade Hea       | th Checks  | Backup & Restore  | Admin Access       | Settings    |      |               |     |    |
| 51 | Dashboard          | Authentication              |       | Admi        | nietrot | or0           |                   |            |                   |                    |             |      |               |     |    |
| 망  | Context Visibility | Authorization               | >     | Aum         | mstrat  | 015           |                   |            |                   |                    |             | Sele | ted 0 Total 2 | a   | ø  |
| ×  | Operations         | Administrators              | Ŷ     | 0 Edit      | + Add   | Change Status | Delete Duplicat   |            |                   |                    |             |      |               | a V | v. |
| 0  | Policy             | Admin Users<br>Admin Groups |       |             | Status  | Name          | Description       | First Name | Last Name Email A | ddress Admin Group | ps          |      |               |     |    |
| 20 | Administration     |                             |       | 0           | Enabled | admin 😛       | Default Admin Use | er.        |                   | Super Admir        | n           |      |               |     |    |
| đ. | Work Centers       | Settings                    | >     |             | Enabled | a ApiAdmin    |                   |            |                   | ERS Admin          |             |      |               |     |    |
|    | Internative Vale   |                             |       |             |         |               |                   |            |                   |                    |             |      |               |     |    |

API 관리자

2단계. ISE에서 OpenAPI를 활성화합니다.

Open API는 ISE에서 기본적으로 비활성화되어 있습니다. 활성화하려면 Administration(관리) > System(시스템) > Settings(설정) > API Settings(API 설정) > API Service Settings(API 서비스 설정

# ). OpenAPI 옵션을 전환합니다. 클릭 저장.

| $\equiv$ $\frac{\mathrm{death}}{\mathrm{casce}}$ identity Services E                                                                            | ngine                                                                                                    | Administration / System                                                                                                    | 🔺 License Warning 🛛 🖓 🞯 🗘   🎗 |
|----------------------------------------------------------------------------------------------------|----------------------------------------------------------------------------------------------------|----------------------------------------------------------------------------------------------------|-------------------------------|
| I Bookmarks                                                                                                    | Deployment Licensing C                                                                                                    | rtificates Logging Maintenance Upgrade Health Checks Backup & Restore                                                                                                    | Admin Access Settings         |
| Image: Context Visibility       Context Visibility       Operations       Policy       Administration       Work Centers       Interactive Help | Client Provisioning<br>FIPS Mode<br>Security Settings<br>Alarm Settings<br>General MDM / UEM Settings<br>Profiling<br>Profocols ><br>Endpoint Scripts ><br>Proxy<br>SMTP Server<br>SMS Gateway | API Settings         Overview       API Service Settings         API Service Settings for Primary Administration Node         ERS (Read/Write)         Open API (Read/Write)         API Service Setting for All Other Nodes         ERS (Read)         Open API (Read) |                               |
|                                                                                                    | API Settings Data Connect Network Success Diagnostics DHCP & DNS Services                                                                                                    | <ul> <li>CSRF Check ( only for ERS Settings )</li> <li>Enable CSRF Check for Enhanced Security (Not compatible with pre ISE 2.3 Clients)</li> <li>Disable CSRF For ERS Request (compatible with ERS clients older than ISE 2.3)</li> </ul>                              |                               |
|                                                                                                    | Max Sessions<br>Light Data Distribution<br>Endpoint Replication                                                                                                    |                                                                                                    | Reset Save                    |

OpenAPI 활성화

# 3단계. ISE OpenAPI를 탐색합니다.

로 이동합니다 관리 > 시스템 > 설정 > API 설정 > 개요. 링크를 방문하려면 OpenAPI를 클릭합니다

|    | dentity Services I | Engine            |              |                           |                                                                                                    | Administrat                                   | tion / Systen                       | n                                         |                             |              |          | Q | ۵ | 0 | <b>д</b>   <b>д</b> |
|----|--------------------|-------------------|--------------|---------------------------|----------------------------------------------------------------------------------------------------|-----------------------------------------------|-------------------------------------|-------------------------------------------|-----------------------------|--------------|----------|---|---|---|---------------------|
| Щ  | Bookmarks          | Deployment        | Licensing    | Certificates              | Logging                                                                                                    | Maintenance                                   | Upgrade                             | Health Checks                             | Backup & Restore            | Admin Access | Settings |   |   |   |                     |
| 53 | Dashboard          | Client Provisioni | ing          | 1010                      |                                                                                                    |                                               |                                     |                                           |                             |              |          |   |   |   |                     |
| 15 | Context Visibility | FIPS Mode         |              | APIS                      | settings                                                                                                    |                                               |                                     |                                           |                             |              |          |   |   |   |                     |
| ×  | Operations         | Alarm Settings    | -            | Overview                  | API Service                                                                                                    | e Settings API G                              | ateway Settings                     |                                           |                             |              |          |   |   |   |                     |
| 0  | Policy             | General MDM / I   | UEM Settings | API Ser                   | vices Overvie                                                                                                    | w                                             |                                     |                                           |                             |              |          |   |   |   |                     |
| 20 | Administration     | Posture           |              | > You can m               | You can manage Cisco ISE nodes through two sets of API formats-External Restful Services (ERS) and OpenAPI.                                                                                                    |                                               |                                     |                                           |                             |              |          |   |   |   |                     |
| đ  | Work Centers       | Profiling         |              | The ERS a<br>Currently,   | The ERS and OpenAPI services are HTTPS-only REST APIs that operate over open deriver to the approximate.<br>Currently ERS APIs also approximate over pert 900-1000 million to the supported for ERS APIs in later |                                               |                                     |                                           |                             |              |          |   |   |   |                     |
|    |                    | Protocols         |              | > Cisco ISE<br>Both the / | releases. We ree<br>API services are                                                                                                    | commend that you on<br>disabled by default. E | ly use port 443<br>nable the API se | for ERS APIs.<br>rvices by clicking the c | corresponding toggle buttor | 15           |          |   |   |   |                     |
| ?  | Interactive Help   | Endpoint Script   | 5            | > To use eit              | Service Settings<br>her API service,                                                                                                    | i tab.<br>you must have the ER                | tS-Admin or ERS                     | Operator user group a                     | assignment.                 |              |          |   |   |   |                     |
|    |                    | Proxy             |              | For more<br>https://10    | information on IS                                                                                                    | E ERS API, please vis<br>IO/ers/sdk           | it:                                 |                                           |                             |              |          |   |   |   |                     |
|    |                    | SMTP Server       |              | For opena                 | pi documention                                                                                                    | for ERS, click below:                         |                                     |                                           |                             |              |          |   |   |   |                     |
|    |                    | SMS Gateway       |              | ERS_V1                    |                                                                                                    |                                               |                                     |                                           |                             |              |          |   |   |   |                     |
|    |                    | System Time       |              | For more                  | information on IS                                                                                                    | F Onen API, niease v                          | isit-                               |                                           |                             |              |          |   |   |   |                     |
|    |                    | API Settings      |              | nttps://10                | 106.33.92:4424                                                                                                    | to/api/swagger-ui/ind                         | Jex.html                            |                                           |                             |              |          |   |   |   |                     |

OpenAPI 방문

Python 예

장치 관리자 - 정책 집합 목록

이 API는 디바이스 관리 정책 집합 정보를 검색합니다.

1단계. API 호출에 필요한 정보입니다.

| 바 | 버 |
|---|---|
| O | H |

| URL   | https:// <ise-pan-ip>/api/v1/policy/device-<br/>admin/policy-set</ise-pan-ip> |
|-------|-------------------------------------------------------------------------------|
| 자격 증명 | OpenAPI 계정 자격 증명을 사용합니다.                                                      |
| 헤더    | 수락 : application/json<br>Content-Type : application/json                      |

2단계. 디바이스 관리 정책 집합 정보를 검색하는 데 사용되는 URL을 찾습니다.

| H Swagger,                                                                                  | Select a definition Policy ~ |  |
|---------------------------------------------------------------------------------------------|------------------------------|--|
| Cisco ISE API - Policy (500) (755)<br>https://10.103.31.02.442404pg/v3api-docs?group=Policy |                              |  |
| Servers<br>https://10.106.33.92-44240 - Inferred Url v                                      | Authorize 🔒                  |  |
| device-admin-api-controller the device-admin API                                            | *                            |  |
| network-access-api-controller the network-access API                                        | ~                            |  |
| Device Administration - Command Sets                                                        | ~                            |  |
| Device Administration - Conditions                                                          | ~                            |  |
| Device Administration - Dictionary Attributes List                                          | ~                            |  |
| Device Administration - Identity Stores                                                     | ~                            |  |
| Device Administration - Network Conditions                                                  | ~                            |  |
| Device Administration - Policy Sets                                                         | ^                            |  |
| GET /api/vi/policy/device-admin/policy-set Device Admin - List of policy sets.              | <u>^</u> ≜                   |  |
| Device Admin - List of policy sets.                                                         |                              |  |

API URI

3단계. Python 코드의 예입니다. 내용을 복사하여 붙여넣습니다. ISE IP, 사용자 이름 및 비밀번호 를 교체합니다. 실행할 python 파일로 저장합니다.

ISE와 python 코드 예제를 실행 중인 디바이스 간의 양호한 연결을 보장합니다.

#### <#root>

from requests.auth import HTTPBasicAuth import requests

requests.packages.urllib3.disable\_warnings()

if \_\_\_\_\_name\_\_\_ == "\_\_\_\_main\_\_\_":

url = "

https://10.106.33.92/api/v1/policy/device-admin/policy-set

..

headers =  $\{$ 

"Accept": "application/json", "Content-Type": "application/json"

```
basicAuth = HTTPBasicAuth(
"ApiAdmin", "Admin123"
)
    response = requests.get(url=url, auth=basicAuth, headers=headers, verify=False)
    print("Return Code:")
    print(response.status_code)
    print("Expected Outputs:")
    print(response.json())
```

```
이는 예상 출력의 예입니다.
```

Return Code: 200 Expected Outputs: {'version': '1.0.0', 'response': [{'default': True, 'id': '41ed8579-429b-42a8-879e-61861cb82bbf', 'name': 'Default', 'describert': 'Default', 'describert': 'Default': 'Default': True, 'id': '41ed8579-429b-42a8-879e-61861cb82bbf', 'name': 'Default', 'describert': 'Default': True, 'id': '41ed8579-429b-42a8-879e-61861cb82bbf', 'name': 'Default': 'Default': True, 'id': '41ed8579-429b-42a8-879e-61861cb82bbf', 'name': 'Default': 'Default': 'Defau

```
D장치 관리자 - 인증 규칙 가져오기
```

이 API는 특정 정책 집합의 인증 규칙을 검색합니다.

### 1단계. API 호출에 필요한 정보입니다.

| 방법    | 가져오기                                                                                                    |
|-------|----------------------------------------------------------------------------------------------------|
| URL   | https:// <ise-pan-ip>/api/v1/policy/device-<br/>admin/policy-set/<id-of-policy-<br>Set&gt;/authentication</id-of-policy-<br></ise-pan-ip> |
| 자격 증명 | OpenAPI 계정 자격 증명을 사용합니다.                                                                                                    |
| 헤더    | 수락 : application/json<br>Content-Type : application/json                                                                                  |

2단계. 인증 규칙 정보를 검색하는 데 사용되는 URL을 찾습니다.

|  |                                                                                                    | Select a definition Policy | *           |  |
|--|----------------------------------------------------------------------------------------------------|----------------------------|-------------|--|
|  | Cisco ISE API - Policy (100 0.5)<br>https://to.03.3192-44240mpiv/Japp-docs/spreage-Policy          |                            |             |  |
|  | Servers<br>https://10.106.33.92:44240 - Inferred Uri v                                             |                            | Authorize 🔒 |  |
|  | device-admin-api-controller the device-admin API                                                   |                            | ~           |  |
|  | network-access-api-controller the network-access API                                               |                            | ~           |  |
|  | Device Administration - Command Sets                                                               |                            | ~           |  |
|  | Device Administration - Conditions                                                                 |                            | ~           |  |
|  | Device Administration - Dictionary Attributes List                                                 |                            | ~           |  |
|  | Device Administration - Identity Stores                                                            |                            | ~           |  |
|  | Device Administration - Network Conditions                                                         |                            | ~           |  |
|  | Device Administration - Policy Sets                                                                |                            | ~           |  |
|  | Device Administration - Authorization Global Exception Rules                                       |                            | ~           |  |
|  | Device Administration - Authentication Rules                                                       |                            | ^           |  |
|  | GET /api/vl/policy/device-admin/policy-set/{policyId}/authentication Device Admin - Get authentica | tion rules.                | ^ ≜         |  |
|  | Device Admin - Get authentication rules.                                                           |                            |             |  |

API URI

3단계. Python 코드의 예입니다. 내용을 복사하여 붙여넣습니다. ISE IP, 사용자 이름 및 비밀번호 를 교체합니다. 실행할 python 파일로 저장합니다.

ISE와 python 코드 예제를 실행 중인 디바이스 간의 양호한 연결을 보장합니다.

#### <#root>

from requests.auth import HTTPBasicAuth import requests

requests.packages.urllib3.disable\_warnings()

```
if _____name___ == "____main___":
```

url = "

https://10.106.33.92/api/v1/policy/device-admin/policy-set/41ed8579-429b-42a8-879e-61861cb82bbf/authenti

```
"
```

```
headers = \{
```

"Accept": "application/json", "Content-Type": "application/json"

```
}
```

basicAuth = HTTPBasicAuth(

```
"ApiAdmin", "Admin123"
```

```
)
```

```
response = requests.get(url=url, auth=basicAuth, headers=headers, verify=False)
print("Return Code:")
print(response.status_code)
print("Expected Outputs:")
```

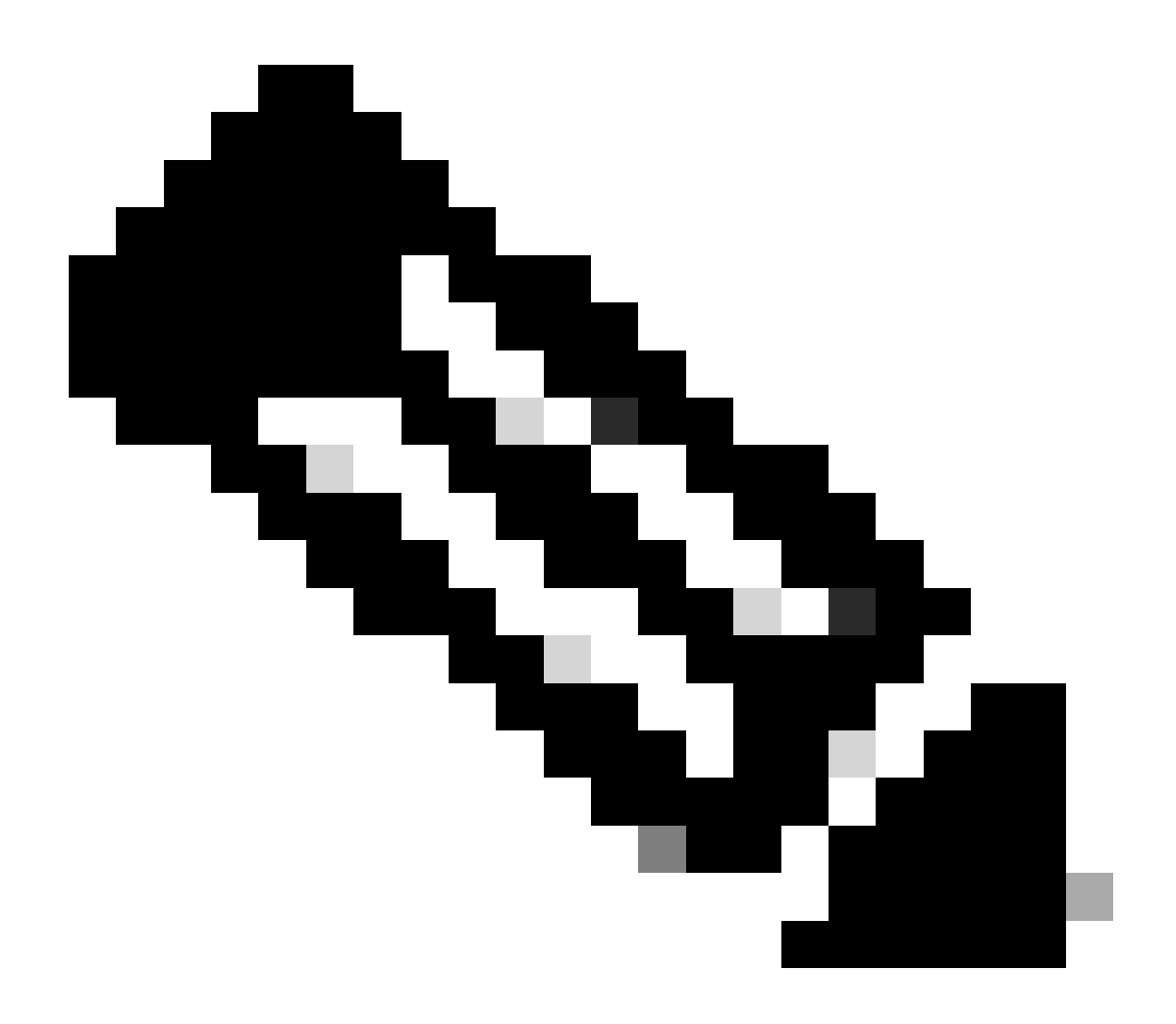

참고: ID는 Device Admin(디바이스 관리) - List Of Policy Sets(정책 집합 목록)의 3단계에 서 API 출력에서 가져옵니다. 예를 들어 41ed8579-429b-42a8-879e-61861cb82bbf는 TACACS 기본 정책 집합입니다.

이는 예상 출력의 예입니다.

Return Code: 200 Expected Outputs: {'version': '1.0.0', 'response': [{'rule': {'default': True, 'id': '73461597-0133-45ce-b4cb-6511ce56f262', 'name': 'Default': True, 'id': '73461597-0133-45ce-b4cb-6511ce56f262', 'name': 'Default': True, 'id': '73461597-0133-45ce-b4cb-6511ce56f262', 'name': 'Default': True, 'id': '73461597-0133-45ce-b4cb-6511ce56f262', 'name': 'Default': True, 'id': '73461597-0133-45ce-b4cb-6511ce56f262', 'name': 'Default': True, 'id': '73461597-0133-45ce-b4cb-6511ce56f262', 'name': 'Default': True, 'id': '73461597-0133-45ce-b4cb-6511ce56f262', 'name': 'Default': True, 'id': '73461597-0133-45ce-b4cb-6511ce56f262', 'name': 'Default': True, 'id': '73461597-0133-45ce-b4cb-6511ce56f262', 'name': 'Default': True, 'id': '73461597-0133-45ce-b4cb-6511ce56f262', 'name': 'Default': True, 'id': '73461597-0133-45ce-b4cb-6511ce56f262', 'name': 'Default': True, 'id': '73461597-0133-45ce-b4cb-6511ce56f262', 'name': 'Default': True, 'id': '73461597-0133-45ce-b4cb-6511ce56f262', 'name': 'Default': 'True, 'id': '73461597-0133-45ce-b4cb-6511ce56f262', 'name': 'Default': 'True, 'id': '73461597-0133-45ce-b4cb-6511ce56f262', 'name': 'Default': 'True, 'id': '73461597-0133-45ce-b4cb-6511ce56f262', 'name': 'Default': 'True, 'id': '73461597-0133-45ce-b4cb-6511ce56f262', 'name': 'Default': 'True, 'id': '73461597-0133-45ce-b4cb-6511ce56f262', 'name': 'Default': 'True, 'name': 'Default': 'True, 'name': 'Default': 'True, 'name': 'Default': 'True, 'name': 'Default': 'True, 'name': 'Default': 'True, 'name': 'Default': 'Default': 'True, 'name': 'Default': 'Default': 'Default': 'Default': 'Default': 'Default': 'Default': 'Default': 'True, 'name': 'Default': 'Default': 'Default': 'Default': 'Default': 'Default': 'Default': 'Default': 'Default': 'Default': 'Default': 'Default': 'Default': 'Default'

장치 관리자 - 권한 부여 규칙 가져오기

이 API는 특정 정책 세트의 권한 부여 규칙을 검색합니다.

## 1단계. API 호출에 필요한 정보입니다.

| 방법    | 가져오기                                                                                                    |
|-------|----------------------------------------------------------------------------------------------------|
| URL   | https:// <ise-pan-ip>/api/v1/policy/device-<br/>admin/policy-set/<id-of-policy-<br>Set&gt;/authorization</id-of-policy-<br></ise-pan-ip> |
| 자격 증명 | OpenAPI 계정 자격 증명을 사용합니다.                                                                                                    |
| 헤더    | 수락 : application/json<br>Content-Type : application/json                                                                                 |

# 2단계. 권한 부여 규칙 정보를 검색하는 데 사용되는 URL을 찾습니다.

| Cisco ISE API - Policy (ISE) (ASS)<br>https://10.108.33.92.4424bhpe/Valapi-docs/Tgroupi-Policy              |           |
|----------------------------------------------------------------------------------------------------|-----------|
| Servers<br>https://10.106.33.92:44240 - Inferred Uri v                                                      | Authorize |
| device-admin-api-controller the device-admin API                                                            | ~         |
| network-access-api-controller the network-access API                                                        | ~         |
| Device Administration - Command Sets                                                                        | ~         |
| Device Administration - Conditions                                                                          | ~         |
| Device Administration - Dictionary Attributes List                                                          | ~         |
| Device Administration - Identity Stores                                                                     | ~         |
| Device Administration - Network Conditions                                                                  | ~         |
| Device Administration - Policy Sets                                                                         | ~         |
| Device Administration - Authorization Global Exception Rules                                                | ~         |
| Device Administration - Authentication Rules                                                                | ~         |
| Device Administration - Authorization Rules                                                                 | ^         |
| GET /api/vl/policy/device-admin/policy-set/{policyId}/authorization Device Admin - Get authorization rules. | ▲         |
| Device Admin - Get authorization rules.                                                                     |           |

API URI

3단계. Python 코드의 예입니다. 내용을 복사하여 붙여넣습니다. ISE IP, 사용자 이름 및 비밀번호 를 교체합니다. 실행할 python 파일로 저장합니다.

ISE와 python 코드 예제를 실행 중인 디바이스 간의 양호한 연결을 보장합니다.

#### <#root>

from requests.auth import HTTPBasicAuth import requests requests.packages.urllib3.disable\_warnings() if \_\_name\_\_ == "\_\_main\_\_": url = "

https://10.106.33.92/api/v1/policy/device-admin/policy-set/41ed8579-429b-42a8-879e-61861cb82bbf/authorized and the set of the set of

" headers = {

"Accept": "application/json", "Content-Type": "application/json"

```
} basicAuth = HTTPBasicAuth(
```

"ApiAdmin", "Admin123"

) response = requests.get(url=url, auth=basicAuth, headers=headers, verify=False) print("Return Code:")

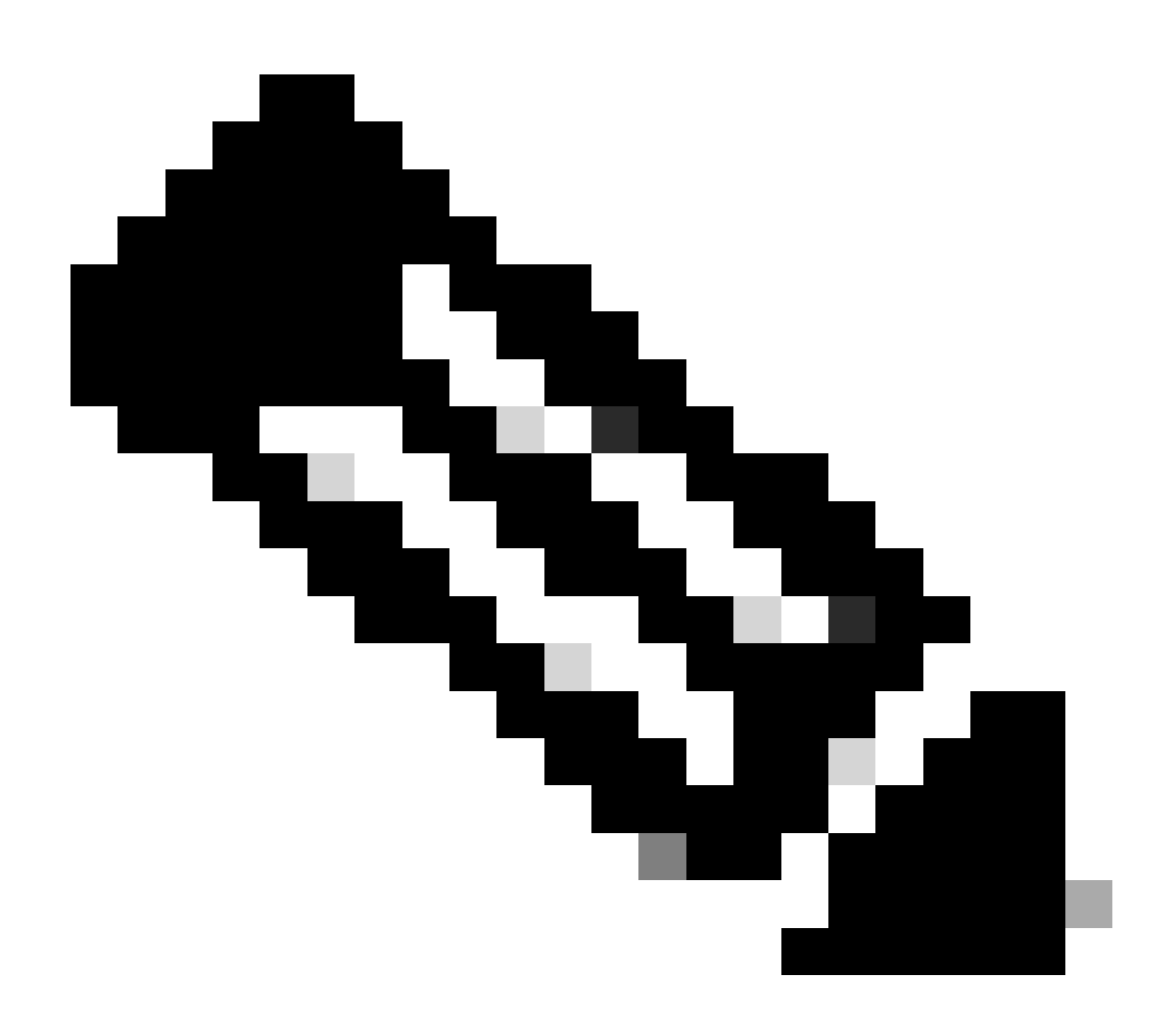

참고: ID는 Device Admin(디바이스 관리) - List Of Policy Sets(정책 집합 목록)의 3단계에 서 API 출력에서 가져옵니다. 예를 들어 41ed8579-429b-42a8-879e-61861cb82bbf는 TACACS 기본 정책 집합입니다.

이는 예상 출력의 예입니다.

Return Code: 200 Expected Outputs:

{'version': '1.0.0', 'response': [{'rule': {'default': True, 'id': '39d9f546-e58c-4f79-9856-c0a244b8a2ae', 'name': 'Default', 'hitCounts': 0, 'rank': 0, 'state': 'enable

### 네트워크 액세스 - 정책 집합 목록

이 API는 ISE 구축의 네트워크 액세스 정책 집합을 검색합니다.

#### 1단계. API 호출에 필요한 정보입니다.

| 방법    | 가져오기                                                                            |  |  |  |  |
|-------|---------------------------------------------------------------------------------|--|--|--|--|
| URL   | https:// <ise-pan-ip>/api/v1/policy/network-<br/>access/policy-set</ise-pan-ip> |  |  |  |  |
| 자격 증명 | OpenAPI 계정 자격 증명을 사용합니다.                                                        |  |  |  |  |
| 헤더    | 수락 : application/json<br>Content-Type : application/json                        |  |  |  |  |

### 2단계. 특정 ISE 노드 정보를 검색하는 데 사용되는 URL을 찾습니다.

| Network Access - Policy Sets                                                       |     |  |  |  |  |  |  |
|------------------------------------------------------------------------------------|-----|--|--|--|--|--|--|
| GET /api/v1/policy/network-access/policy-set Network Access - List of policy sets. | ^ ≜ |  |  |  |  |  |  |
| Get all network access policy sets.                                                |     |  |  |  |  |  |  |

API URI

3단계. Python 코드의 예입니다. 내용을 복사하여 붙여넣습니다. ISE IP, 사용자 이름 및 비밀번호 를 교체합니다. 실행할 python 파일로 저장합니다.

ISE와 python 코드 예제를 실행 중인 디바이스 간의 양호한 연결을 보장합니다.

#### <#root>

from requests.auth import HTTPBasicAuth import requests

requests.packages.urllib3.disable\_warnings()

if \_\_\_\_\_name\_\_\_ == "\_\_\_\_main\_\_\_":

url = "

https://10.106.33.92/api/v1/policy/network-access/policy-set

"

headers =  $\{$ 

"Accept": "application/json", "Content-Type": "application/json"

}

basicAuth = HTTPBasicAuth(

"ApiAdmin", "Admin123"

```
response = requests.get(url=url, auth=basicAuth, headers=headers, verify=False)
print("Return Code:")
print(response.status_code)
print("Expected Outputs:")
print(response.json())
```

이는 예상 출력의 예입니다.

Return Code: 200 Expected Outputs: {'version': '1.0.0', 'response': [{'default': False, 'id': 'ba71a417-4a48-4411-8bc3-d5df9b115769', 'name': 'BGL\_CFME0

네트워크 액세스 - 인증 규칙 가져오기

### 이 API는 특정 정책 집합의 인증 규칙을 검색합니다.

1단계. API 호출에 필요한 정보입니다.

| 방법    | 가져오기                                                                                                    |
|-------|----------------------------------------------------------------------------------------------------|
| URL   | https:// <ise-pan-ip>/api/v1/policy/network-<br/>access/policy-set/<id-of-policy-<br>Set&gt;/authentication</id-of-policy-<br></ise-pan-ip> |
| 자격 증명 | OpenAPI 계정 자격 증명을 사용합니다.                                                                                                    |
| 헤더    | 수락 : application/json<br>Content-Type : application/json                                                                                    |

2단계. 인증 규칙 정보를 검색하는 데 사용되는 URL을 찾습니다.

| Network Access - Authentication Rules |                                                                                                    |     |  |  |  |  |  |  |  |
|---------------------------------------|----------------------------------------------------------------------------------------------------|-----|--|--|--|--|--|--|--|
| GET                                   | /api/v1/policy/network-access/policy-set/{policyId}/authentication Network Access - Get authentication rules. | ^ ≜ |  |  |  |  |  |  |  |
| Network                               | Access - Get authentication rules.                                                                            |     |  |  |  |  |  |  |  |

API URI

3단계. Python 코드의 예입니다. 내용을 복사하여 붙여넣습니다. ISE IP, 사용자 이름 및 비밀번호 를 교체합니다. 실행할 python 파일로 저장합니다.

ISE와 python 코드 예제를 실행 중인 디바이스 간의 양호한 연결을 보장합니다.

#### <#root>

from requests.auth import HTTPBasicAuth import requests

requests.packages.urllib3.disable\_warnings()

```
if __name__ == "__main__":
    url = "
https://10.106.33.92/api/v1/policy/network-access/policy-set/ba71a417-4a48-4411-8bc3-d5df9b115769/auther
"
    headers = {
    "Accept": "application/json", "Content-Type": "application/json"
    basicAuth = HTTPBasicAuth(
    "ApiAdmin", "Admin123"
)
    response = requests.get(url=url, auth=basicAuth, headers=headers, verify=False)
```

```
response = requests.get(url=url, autn=basicAutn, neaders=neaders, verity=F
print("Return Code:")
print(response.status_code)
print("Expected Outputs:")
print(response.json())
```

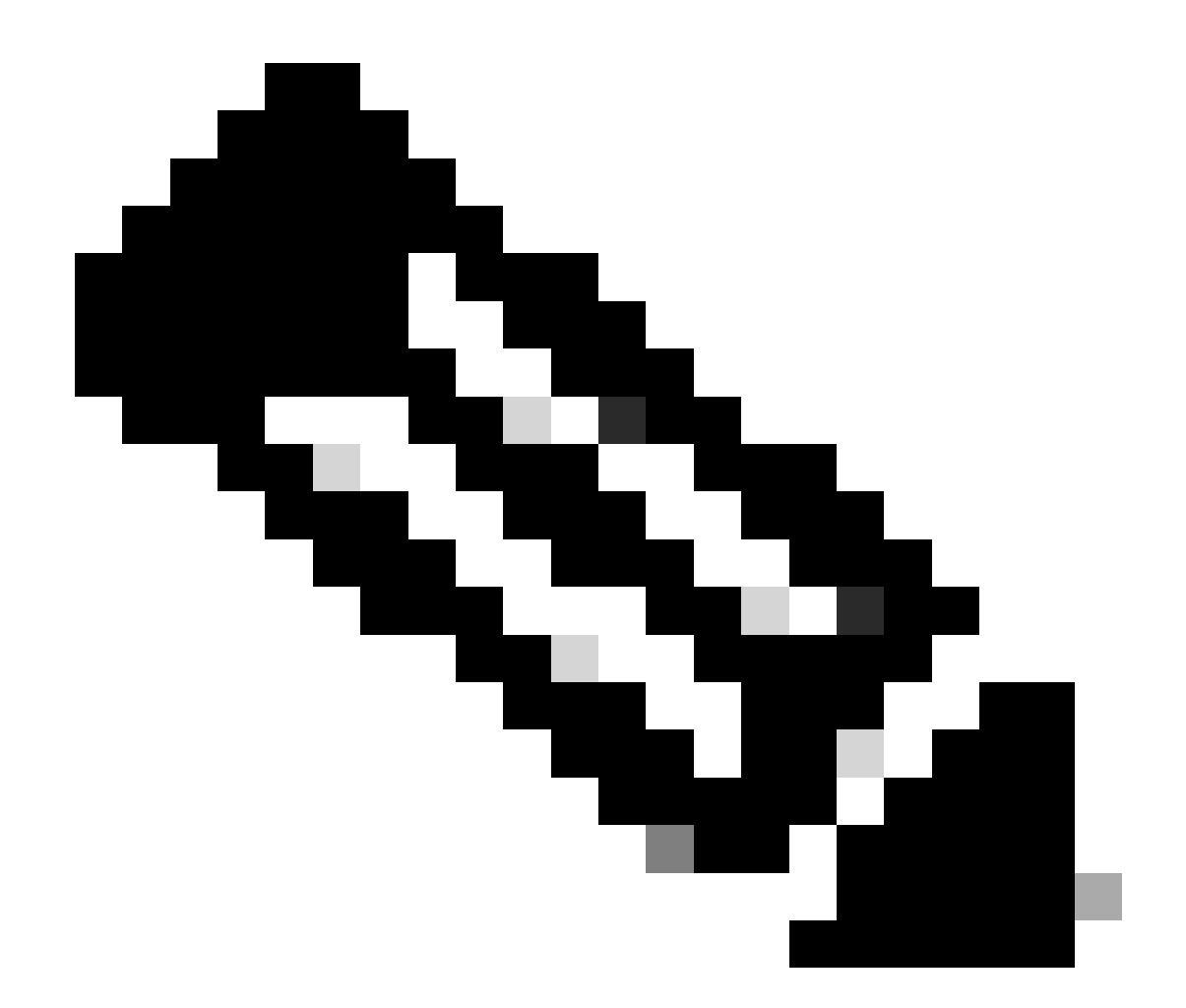

참고: ID는 Network Access - List Of Policy Sets(네트워크 액세스 - 정책 집합 목록) 3단계 의 API 출력에서 가져옵니다. 예를 들어 ba71a417-4a48-4411-8bc3-d5df9b115769 는 입니다BGL\_CFME02-FMC.

이는 예상 출력의 예입니다.

Return Code: 200 Expected Outputs: {'version': '1.0.0', 'response': [{'rule': {'default': True, 'id': '03875777-6c98-4114-a72e-a3e1651e533a', 'name': 'Default': True, 'id': '03875777-6c98-4114-a72e-a3e1651e533a', 'name': 'Default': True, 'id': '03875777-6c98-4114-a72e-a3e1651e533a', 'name': 'Default': True, 'id': '03875777-6c98-4114-a72e-a3e1651e533a', 'name': 'Default': True, 'id': '03875777-6c98-4114-a72e-a3e1651e533a', 'name': 'Default': True, 'id': '03875777-6c98-4114-a72e-a3e1651e533a', 'name': 'Default': True, 'id': '03875777-6c98-4114-a72e-a3e1651e533a', 'name': 'Default': True, 'id': '03875777-6c98-4114-a72e-a3e1651e533a', 'name': 'Default': True, 'id': '03875777-6c98-4114-a72e-a3e1651e533a', 'name': 'Default': True, 'id': '03875777-6c98-4114-a72e-a3e1651e533a', 'name': 'Default': True, 'id': '03875777-6c98-4114-a72e-a3e1651e533a', 'name': 'Default': True, 'id': '03875777-6c98-4114-a72e-a3e1651e533a', 'name': 'Default': True, 'id': '03875777-6c98-4114-a72e-a3e1651e533a', 'name': 'Default': 'Default':

네트워크 액세스 - 권한 부여 규칙 가져오기

이 API는 특정 정책 세트의 권한 부여 규칙을 검색합니다.

1단계. API 호출에 필요한 정보입니다.

| 방법 | 가져오기 |
|----|------|
|    |      |

| URL   | https:// <ise-pan-ip>/api/v1/policy/network-<br/>access/policy-set/<id-of-policy-<br>Set&gt;/authorization</id-of-policy-<br></ise-pan-ip> |
|-------|----------------------------------------------------------------------------------------------------|
| 자격 증명 | OpenAPI 계정 자격 증명을 사용합니다.                                                                                                    |
| 헤더    | 수락 : application/json<br>Content-Type : application/json                                                                                   |

## 2단계. 권한 부여 규칙 정보를 검색하는 데 사용되는 URL을 찾습니다.

| Network Access - Authorization Rules                                                                            | ^   |
|----------------------------------------------------------------------------------------------------|-----|
| GET /api/v1/policy/network-access/policy-set/{policyId}/authorization Network Access - Get authorization rules. | ^ ≜ |
| Network Access - Get authorization rules.                                                                       |     |

API URI

3단계. Python 코드의 예입니다. 내용을 복사하여 붙여넣습니다. ISE IP, 사용자 이름 및 비밀번호 를 교체합니다. 실행할 python 파일로 저장합니다.

ISE와 python 코드 예제를 실행 중인 디바이스 간의 양호한 연결을 보장합니다.

#### <#root>

from requests.auth import HTTPBasicAuth import requests

requests.packages.urllib3.disable\_warnings()

if \_\_\_\_\_name\_\_\_ == "\_\_\_main\_\_\_":

url = "

"

headers =  $\{$ 

"Accept": "application/json", "Content-Type": "application/json"

}

basicAuth = HTTPBasicAuth(

"ApiAdmin", "Admin123"

)

```
response = requests.get(url=url, auth=basicAuth, headers=headers, verify=False)
print("Return Code:")
print(response.status_code)
print("Expected Outputs:")
print(response.json())
```

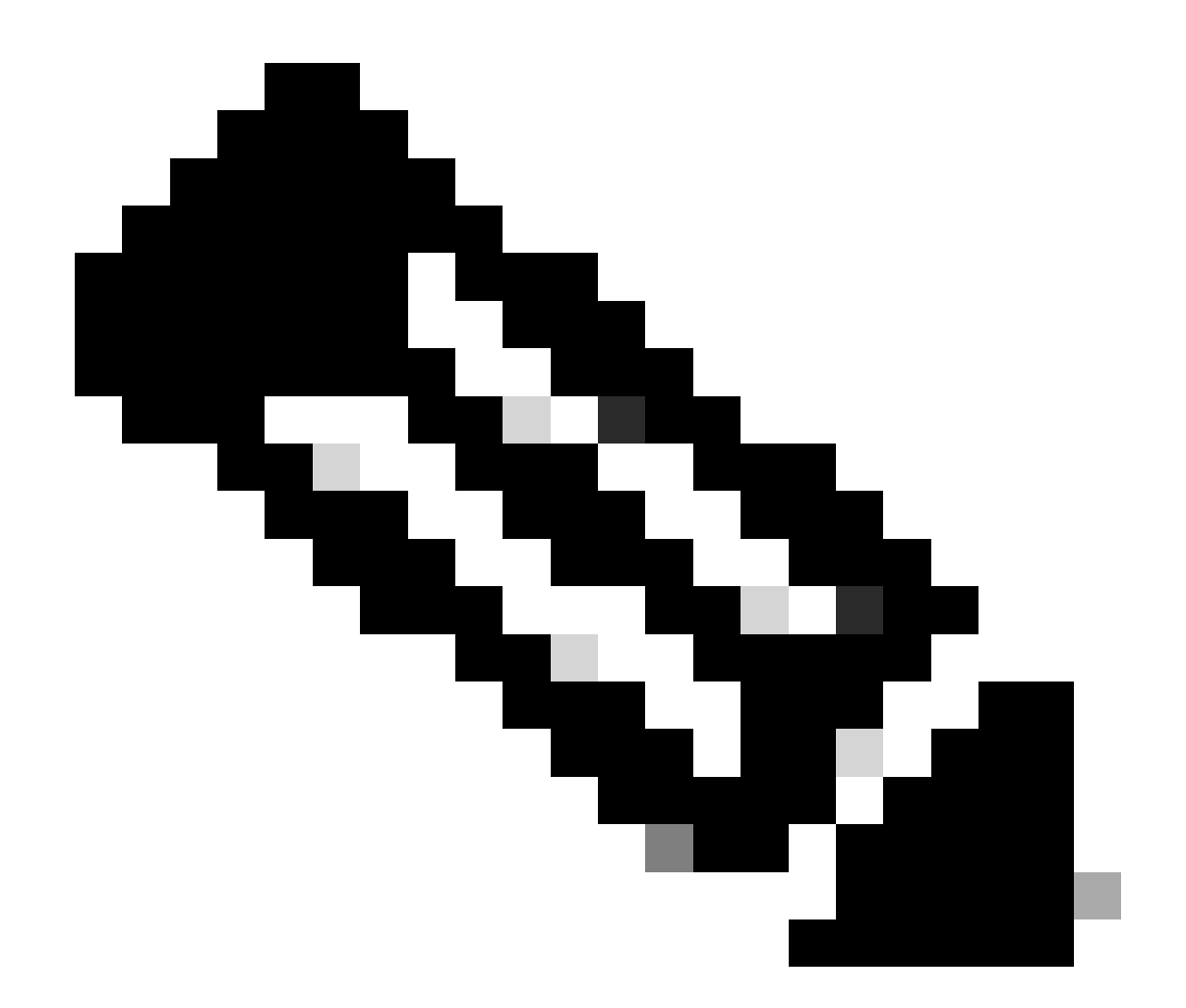

참고: ID는 Network Access(네트워크 액세스) - List Of Policy Sets(정책 집합 목록)의 3단 계에서 API 출력에서 가져옵니다. 예를 들어 ba71a417-4a48-4411-8bc3-d5df9b115769은 BGL\_CFME02-FMC입니다.

이는 예상 출력의 예입니다.

Return Code: 200 Expected Outputs: {'version': '1.0.0', 'response': [{'rule': {'default': False, 'id': 'bc67a4e5-9000-4645-9d75-7c2403ca22ac', 'name': 'FMC A

# 문제 해결

OpenAPI와 관련된 문제를 해결하려면 Debug Log Configuration(디버그 로그 컨피그레이션) 창에 서 Theapiservicecomponent의 Log Level(로그 레벨)을 DEBUG로 설정합니다.

디버그를 활성화하려면 Operations(운영) > Troubleshoot(문제 해결) > Debug Wizard(디버그 마법

사) > Debug Log Configuration(디버그 로그 컨피그레이션) > ISE Node(ISE 노드) > apisservice(어 플라이언스)로 이동합니다.

| ≡      | diale Identity Services                       | Engine                     |               |           | Of                  | perati | ons / Trout  | pleshoot                                  |                  | License Warning | Q | ۵ | 0  | ٥ | A |
|--------|-----------------------------------------------|----------------------------|---------------|-----------|---------------------|--------|--------------|-------------------------------------------|------------------|-----------------|---|---|----|---|---|
| н      | Bookmarks                                     | Diagnostic Tools           | Download Logs | Deb       | oug Wizard          |        |              |                                           |                  |                 |   |   |    |   |   |
| ा<br>ह | Dashboard<br>Context Visibility<br>Operations | Debug Profile Configuratio | n             | Node List | ISE-BOL-CEMEDI-PANU | onfig  | guration     | ı                                         |                  |                 |   |   |    |   | 8 |
| 0      | Policy                                        |                            |               | / Edit    | ← Reset to Default  | Log F  | ilter Enable | Log Filter Disable                        |                  |                 |   |   | AI |   | 7 |
| 8.     | Administration                                |                            |               |           | Component Name      | ~ 1    | Log Level    | Description                               | Log file Name    | Log Filter      |   |   |    |   |   |
| nii.   | Work Centers                                  |                            |               | 0         | accessfilter        |        | INFO         | RBAC resource access filter               | ise-psc.log      | Disabled        |   |   |    |   |   |
|        |                                               |                            |               | 0         | Active Directory    |        | WARN         | Active Directory client internal messages | ad_agent.log     |                 |   |   |    |   |   |
| ?      | Interactive Help                              |                            |               | 0         | admin-ca            |        | INFO         | CA Service admin messages                 | ise-psc.log      | Disabled        |   |   |    |   |   |
|        |                                               |                            |               | 0         | admin-infra         |        | INFO         | infrastructure action messages            | ise-psc.log      | Disabled        |   |   |    |   |   |
|        |                                               |                            |               | 0         | admin-license       |        | INFO         | License admin messages                    | ise-psc.log      | Disabled        |   |   |    |   |   |
|        |                                               |                            |               | 0         | ai-analytics        |        | INFO         | Al Analytics                              | ai-analytics.log | Disabled        |   |   |    |   |   |
|        |                                               |                            |               | 0         | anc                 |        | INFO         | Adaptive Network Control (ANC) debug      | ise-psc.log      | Disabled        |   |   |    |   |   |
|        |                                               |                            |               | 0         | api-gateway         |        | INFO         | API Gateway native objects logs           | api-gateway.log  | Disabled        |   |   |    |   |   |
|        |                                               |                            |               | 0         | apiservice          | C      | DEBUG        | ISE API Service logs                      | api-service.log  | Disabled        |   |   |    |   |   |
|        |                                               |                            |               | 0         | bootstrap-wizard    |        | INFO         | Bootstrap wizard messages Save I Can      | -psc.log         | Disabled        |   |   |    |   |   |
|        |                                               |                            |               | 0         | ca-service          |        | INFO         | CA Service messages                       | caservice.log    | Disabled        |   |   |    |   |   |

API 서비스 디버그

디버그 로그 파일을 다운로드하려면 Operations(운영) > Troubleshoot(문제 해결) > Download Logs(로그 다운로드) > ISE PAN Node(ISE PAN 노드) > Debug Logs(디버그 로그)로 이동합니다.

| ≡      | ≡ dentity Services Engine |          |           |               |                  | Operat                    | ions / Trou  | bleshoot                     |                            | 🔺 License Warning | Q | ۵ | 0 | Q | ۹ |
|--------|---------------------------|----------|-----------|---------------|------------------|---------------------------|--------------|------------------------------|----------------------------|-------------------|---|---|---|---|---|
| Ц      | Bookmarks                 | Diagnost | tic Tools | Download Logs | Debug Wiza       | ird                       |              |                              |                            |                   |   |   |   |   |   |
| - 22   | Dashboard                 |          | ISE-BGI   | L-CFME01-PAN  | -                |                           | -            |                              |                            |                   |   |   |   |   |   |
| 명      | Context Visibility        |          | ISE-BGI   | L-CFME02-MNT  | Colete           | 2 <sup>8</sup> Expand All | <>Collapse A |                              |                            |                   |   |   |   |   |   |
| 20     | Operations                |          | SE-DLC    | C-CFME01-PSN  | Debug            | Log Type                  |              | Log File                     | Description                | Size              |   |   |   |   |   |
| ~      | operations                |          | ISE-DLC   | C-CFME02-PSN  | N/ Application   | a 1 aaa                   |              |                              |                            |                   |   |   |   |   |   |
| 0      | Policy                    |          | ISE-RTF   | P-CFME01-PAN  | - Approxim       | ii collo                  |              |                              |                            |                   |   |   |   |   |   |
| 8.     | Administration            |          | ISE-RTF   | P-CFME02-MNT  | _ba <            | agent (1) (100 KB)        |              |                              |                            |                   |   |   |   |   |   |
|        |                           |          | <.        | •             | > ai-a           | analytics (11) (52 KB)    |              |                              |                            |                   |   |   |   |   |   |
| - fili | Work Centers              |          |           |               | > api            | -gateway (16) (124 KB)    | )            |                              |                            |                   |   |   |   |   |   |
|        |                           |          |           |               | $\checkmark$ api | -service (13) (208 KB)    | ].           |                              | -                          |                   |   |   |   |   |   |
| ?      | Interactive Help          |          |           |               |                  |                           |              | api-service (all logs)       | API Service debug messages | 208 KB            |   |   |   |   |   |
|        |                           |          |           |               |                  |                           |              | api-service.log              |                            | 12 KB             |   |   |   |   |   |
|        |                           |          |           |               |                  |                           |              | api-service.log.2024-03-24-1 |                            | 4.0 KB            |   |   |   |   |   |
|        |                           |          |           |               |                  |                           |              | api-service.log.2024-04-07-1 |                            | 4.0 KB            |   |   |   |   |   |
|        |                           |          |           |               | 0                |                           |              |                              |                            |                   |   |   |   |   |   |

디버그 로그 다운로드

이 번역에 관하여

Cisco는 전 세계 사용자에게 다양한 언어로 지원 콘텐츠를 제공하기 위해 기계 번역 기술과 수작업 번역을 병행하여 이 문서를 번역했습니다. 아무리 품질이 높은 기계 번역이라도 전문 번역가의 번 역 결과물만큼 정확하지는 않습니다. Cisco Systems, Inc.는 이 같은 번역에 대해 어떠한 책임도 지지 않으며 항상 원본 영문 문서(링크 제공됨)를 참조할 것을 권장합니다.